How to guide

# Sentral Parent Portal Registration-Garden Suburb Public School

#### **Summary**

Use this quick reference guide to:

- Register for the Sentral Parent Portal
- Download the Sentral Parent Portal App
- Turn on Notifications

### Instructions – Register for the Sentral Parent Portal

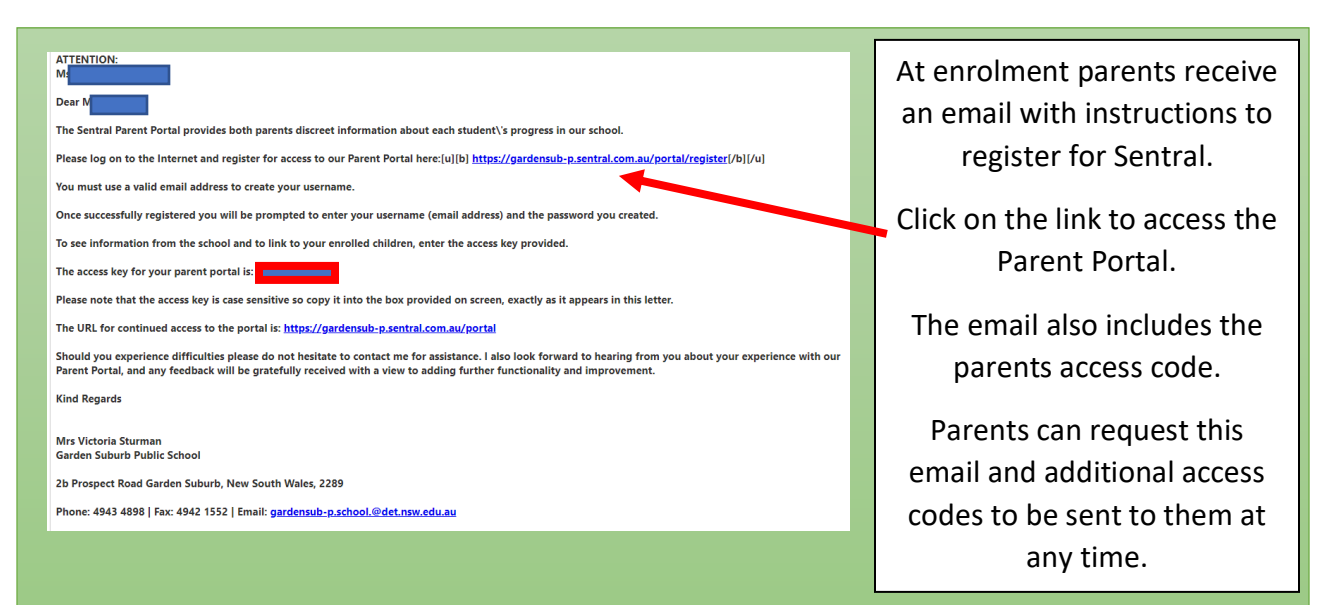

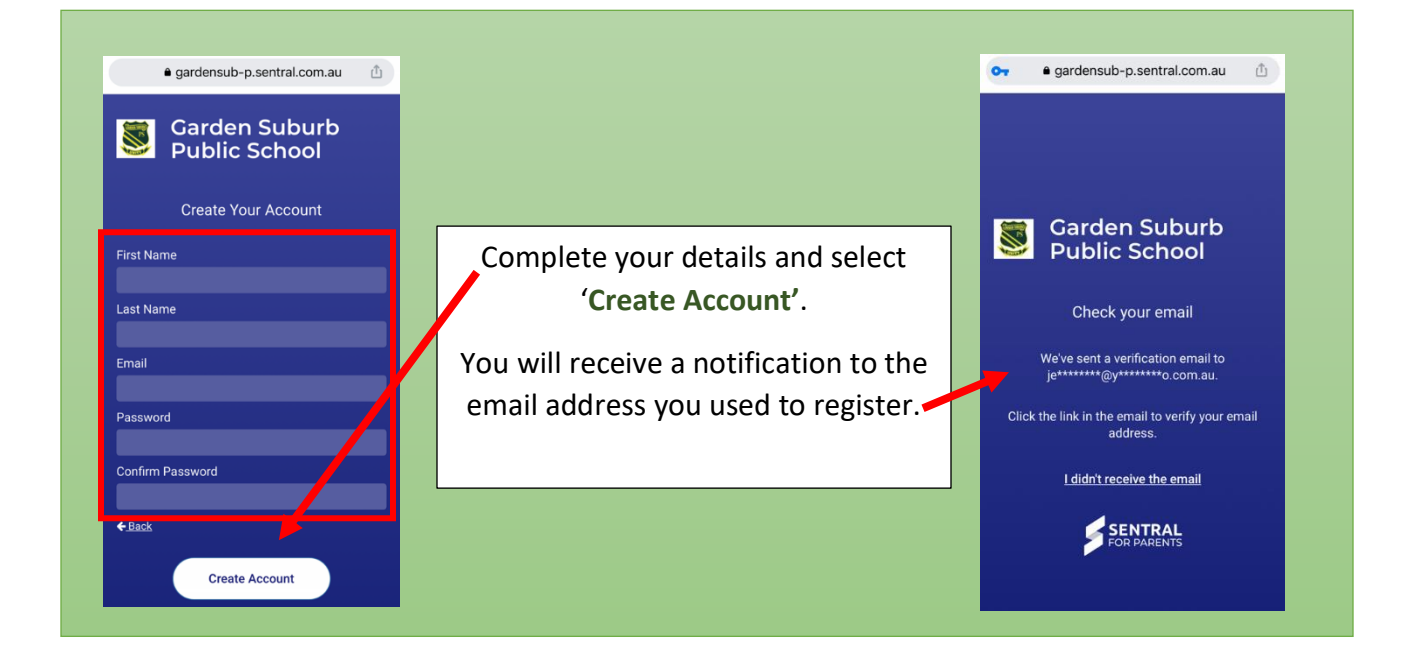

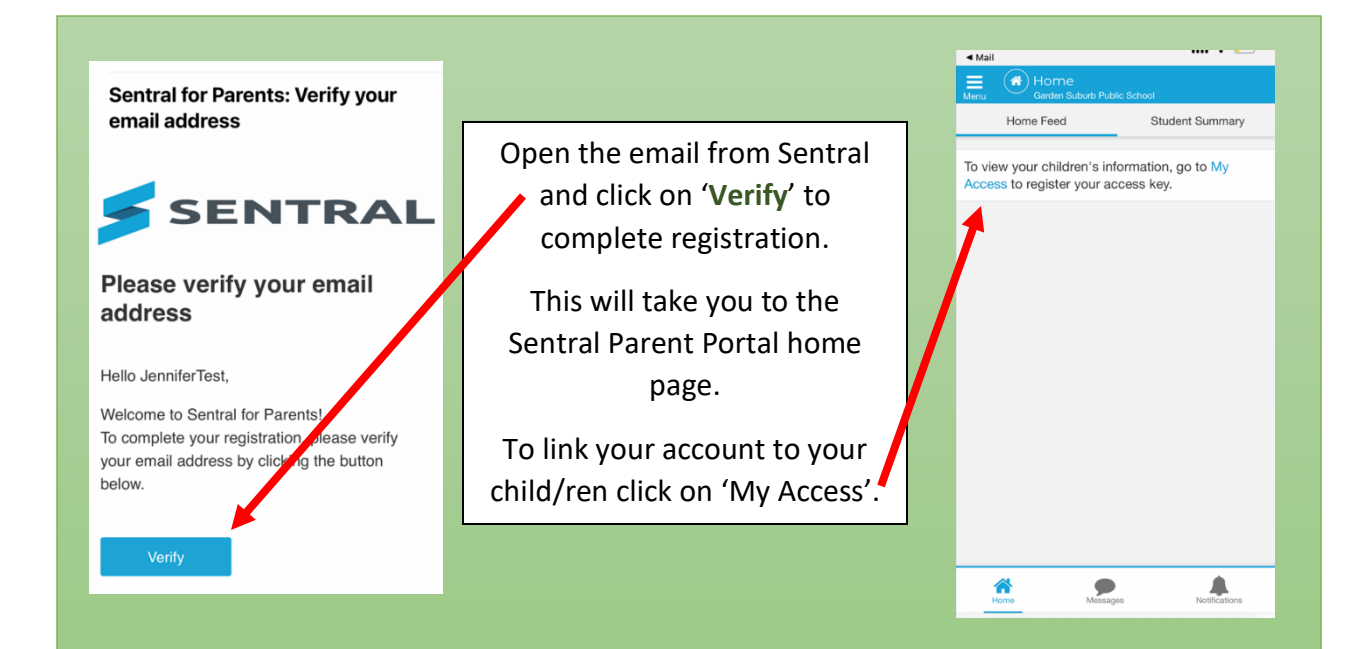

| ◄ Mail                                                                                                    |                               | <b>∢</b> Ma | il ••••                           | • •      |
|----------------------------------------------------------------------------------------------------|-------------------------------|-------------|-----------------------------------|----------|
| 🚍 🔍 My Access                                                                                                    |                               | Menu        | Garden Suburb Public School       |          |
| Menu Garden Suburo Public School                                                                                                    | Add the Access Key from the   | 0           | Home<br>Logged in as JenniferTest | 1 below. |
|                                                                                                    | • original email and click on | $\sim$      | Messages                          |          |
| Please enter your access key below exactly as it<br>appears in the communications you received from<br>the school. Access keys are case sensitive and<br>must be twoed exactly as they appear | 'Add Key'.                    | V           | Absences                          |          |
|                                                                                                    |                               |             | Newsletters                       |          |
| If you have not received an access key, please<br>contact Garden Suburb Public School to request<br>one.                                                                                      | You can now click on the      | 0           | Parent Teacher Interviews         |          |
|                                                                                                    | 'Menu' in the top righthand   | 5           | School Resources                  |          |
|                                                                                                    | wend in the top fighthand     | ළු          | School Forms                      |          |
| Family/Student Key                                                                                                    | corner to use the functions,  | 4           | My Details                        |          |
|                                                                                                    | including messaging the       | ٩,          | My Access                         |          |
|                                                                                                    | teacher 'Messages', advising  | ?           | Help & Information                |          |
| Add Key                                                                                                    | of your child's absence       | æ           | Links                             | >        |
|                                                                                                    | 'Absences'. etc.              | ۲           | Log Out                           |          |
| Access keys should never be shared with other<br>people. If you suspect someone else may have                                                                                                 |                               |             |                                   |          |
| obtained your access key, notify Garden Suburb                                                                                                    |                               |             |                                   |          |
| Public School as soon as possible to have access using it blocked.                                                                                                    |                               | -           |                                   | ons      |
|                                                                                                    |                               |             | AA 🔒 gardensub-p.sentral.com.a    | u C      |

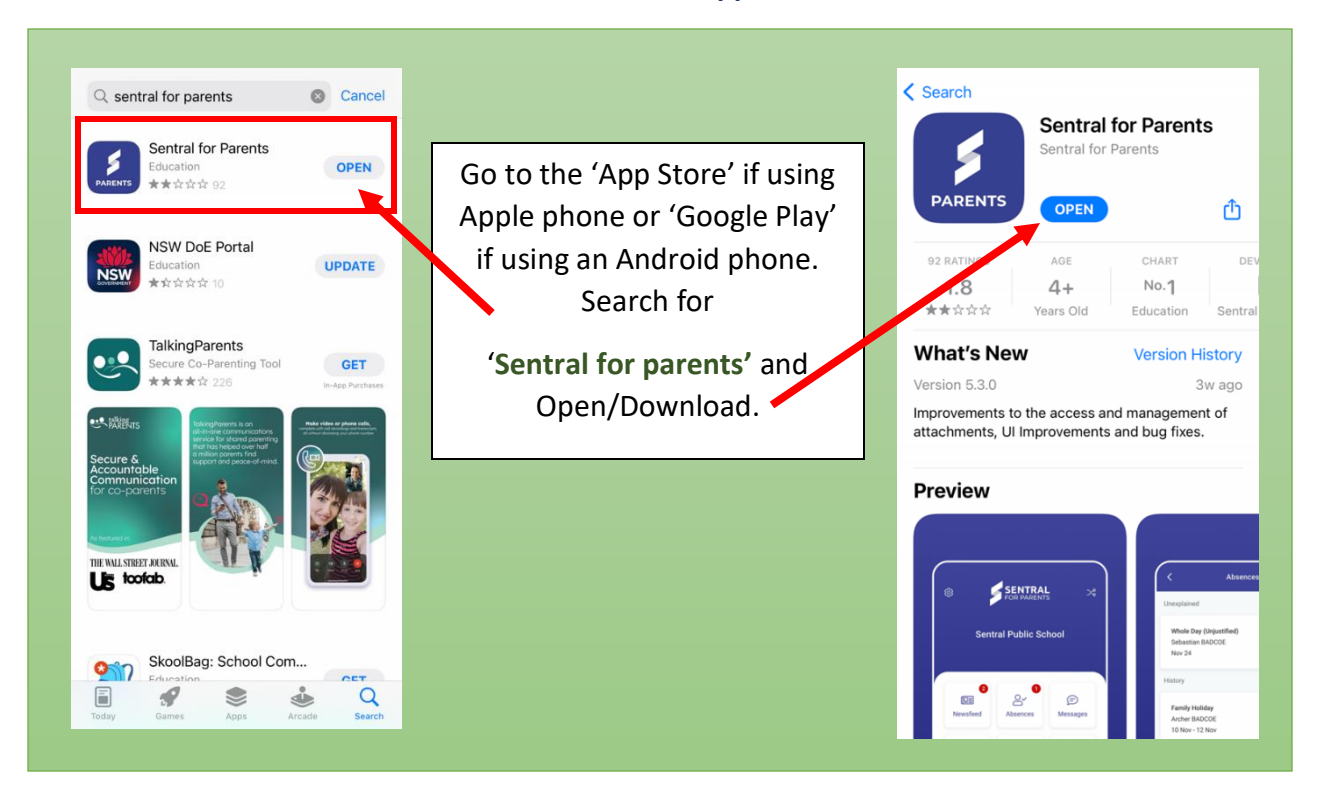

## Instructions – Download the Sentral Parent Portal App

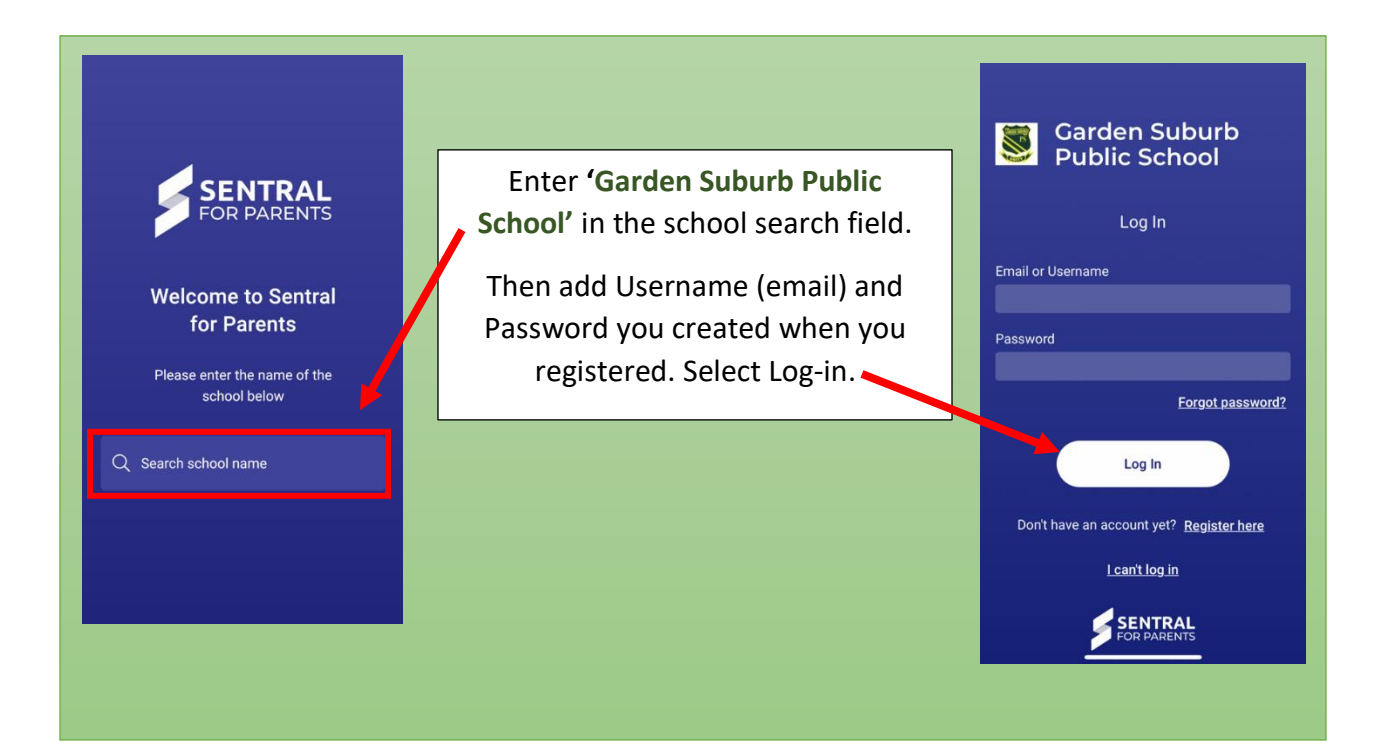

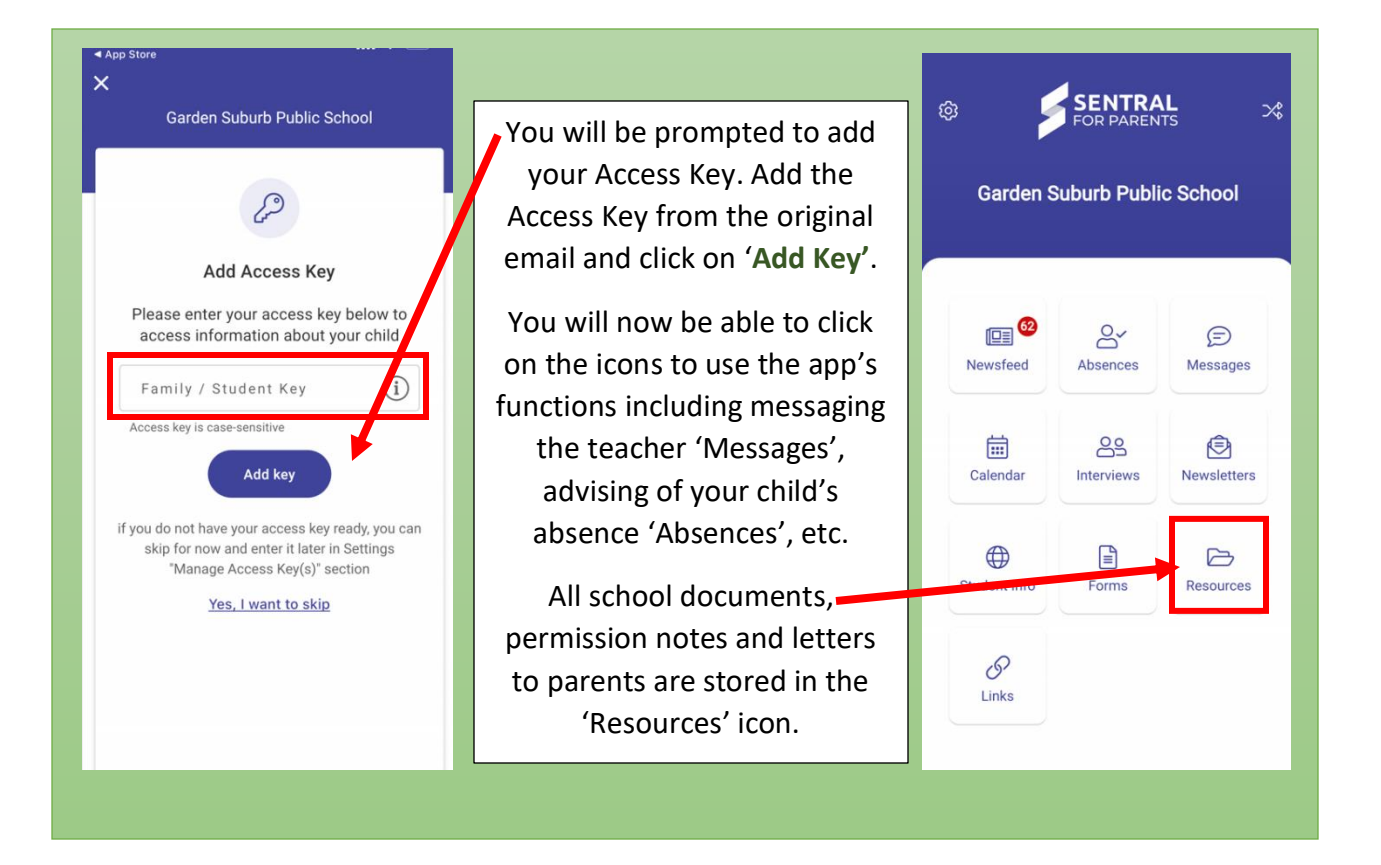

## Instructions – Turn on Notifications

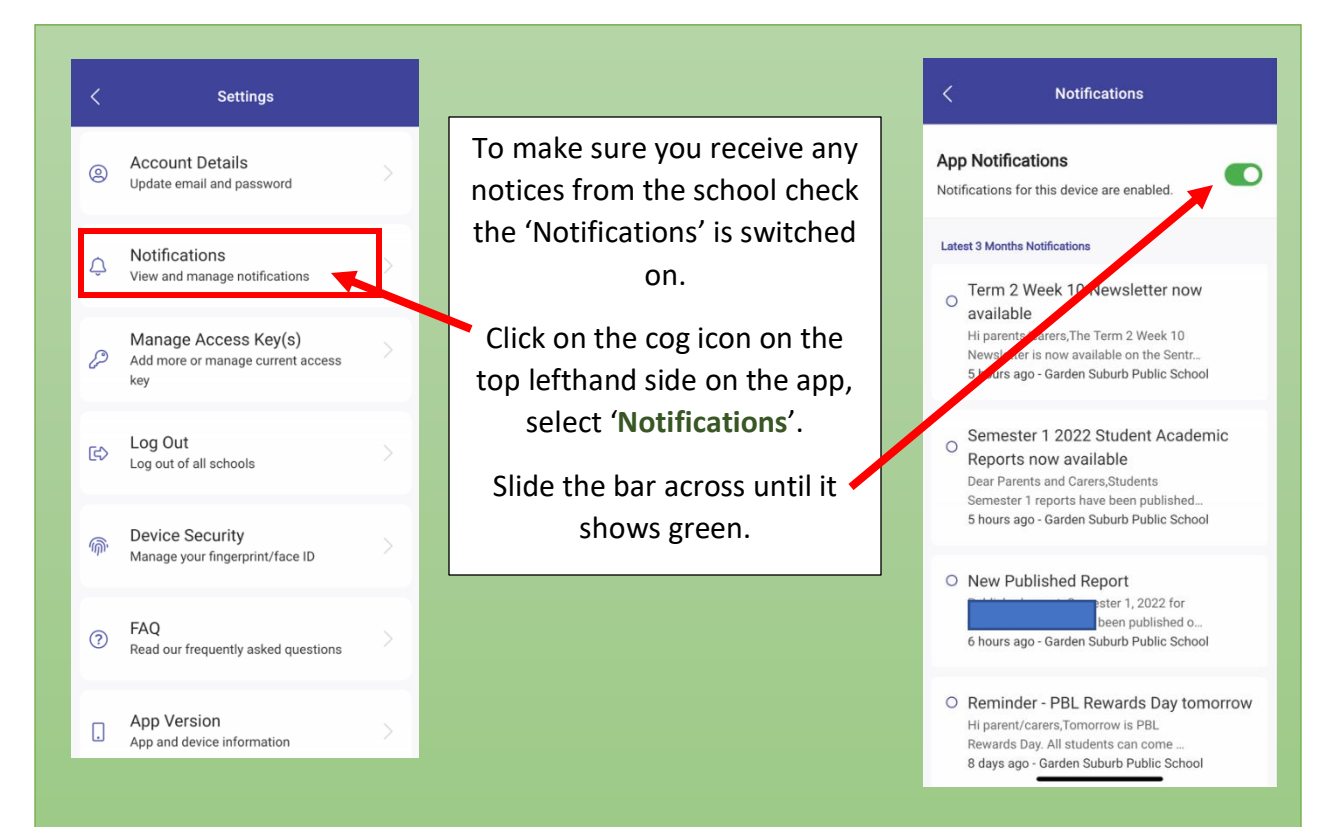